## MS Teams - Create a Team Call Group

## Use the instructions below to create a Teams Call Group

You can set up a Call Group for the following settings:

- "If unanswered"
- "Also ring"
- "Forward my calls"

1. On the upper right-hand corner, select your picture then "settings"

|    | <b>e</b> – o                                                                                                    | × |
|----|----------------------------------------------------------------------------------------------------|---|
| €° | <ul> <li>Jessica Chavez<br/>Change picture</li> <li>Available</li> <li>Set status message</li> <li>Saved</li> <li>Settings</li> </ul> | > |
|    | Zoom – (120%) +                                                                                                    |   |
| C  | Keyboard shortcuts<br>About<br>Check for updates<br>Download the mobile app                                                           | > |
| C  | Sign out                                                                                                    |   |

2. In this example, we are going to set up "call Group" for my "Also ring" call rule. From the drop down, select "Call Group"

 $\times$ 

| Settings        |                                                                    |                                            |             |
|-----------------|--------------------------------------------------------------------|--------------------------------------------|-------------|
| 贷 General       | Call answering rules                                               |                                            |             |
| 🗟 Privacy       | Choose how you want to handle incoming calls.                      |                                            |             |
| Q Notifications | Calls ring me                                                      | O Forward my calls                         |             |
| O Devices       | Also ring                                                          | No one else                                | $\sim$      |
| Permissions     |                                                                    | New number or contact                      |             |
| 𝗞 Calls         | If unanswered                                                      | No one else                                |             |
|                 |                                                                    | Call group                                 |             |
|                 |                                                                    | 40 seconds                                 | $\sim$      |
|                 | Voicemail<br>Voicemails will show i<br>Configure voic<br>Ringtones | in the calling app with audio playback and | transcript. |
|                 | Choose a ringtone fo                                               | r incoming calls                           |             |

High Score

Вор

 $\triangleright$ 

 $\triangleright$ 

Calls for you

Forwarded calls

3. Add the names of the people you want to add to this call group

• You can have a MAX of 25 users in your call group

• You can have a MAX of 32,768 call groups

< Back to Options

## Call group

Select people to be in your call group and then forward to them whenever you need to.

Add people

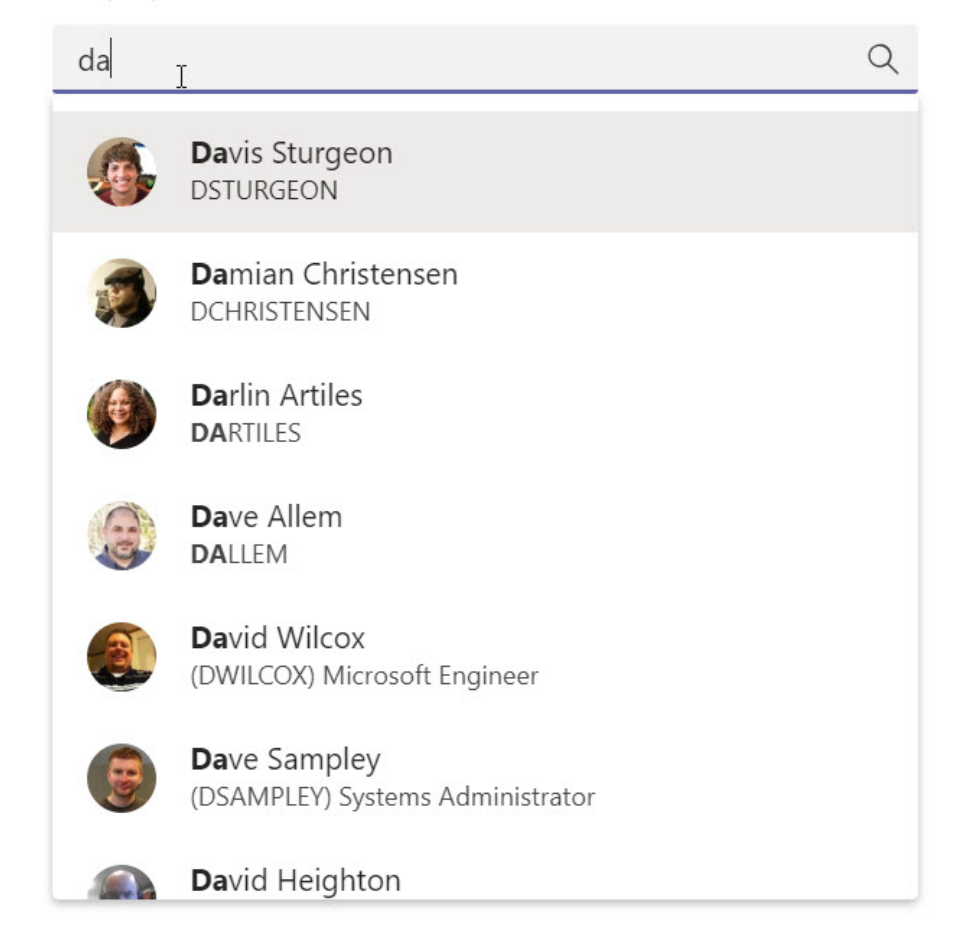

4. At the bottom of the screen, pick the order you want people in your call group to receive your calls.

Pick the order you want people in your call group to receive your calls.

| Ring order | All at the same time | ~ |
|------------|----------------------|---|
| Cancel     | All at the same time |   |
|            | In the order above   |   |

5. Select Save.

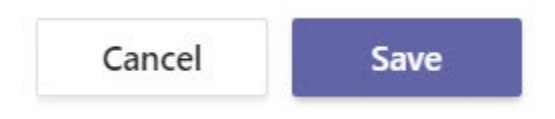

## Delete a user from a teams call group:

1. Select the user and click on the "X" on the right of their name

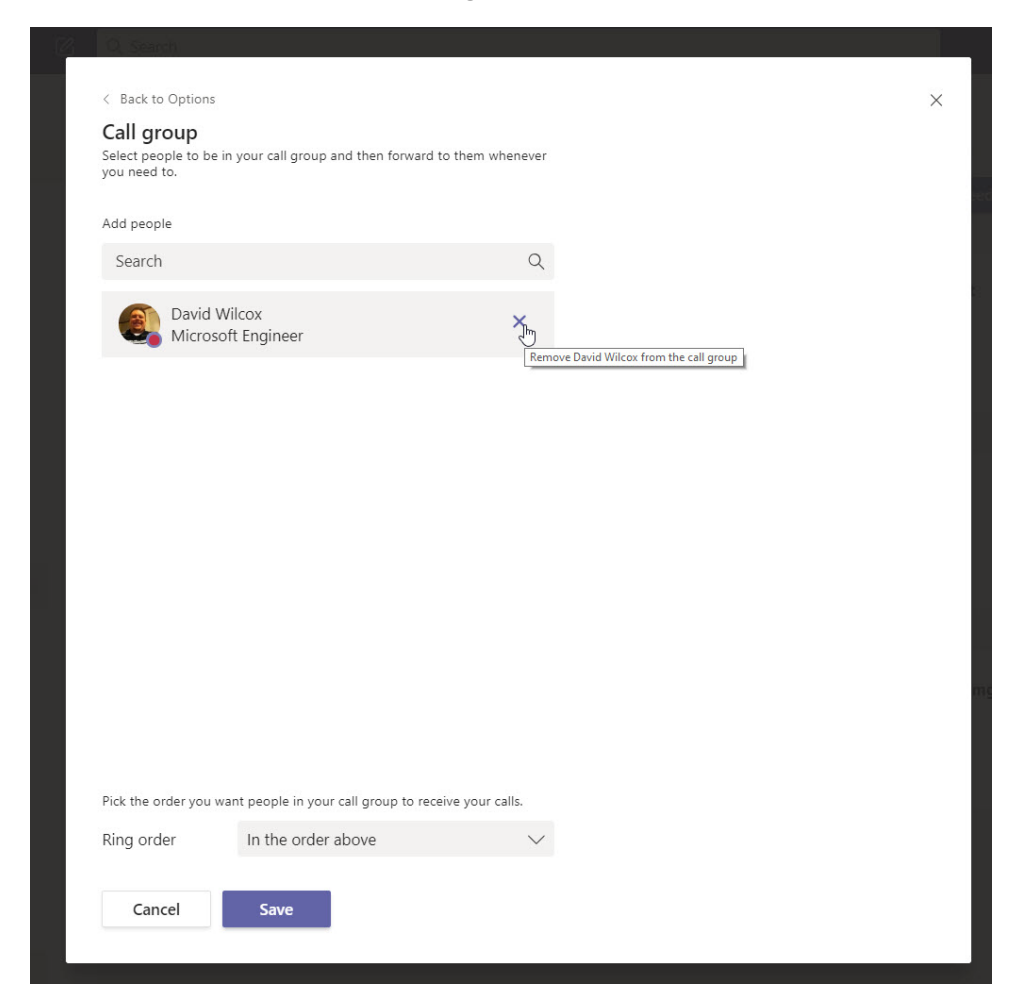